## Set up VPN service in Linux (Ubuntu 20.04 LTS)

These are the instructions to configure the VPN service on a Linux Ubuntu system (in this tutorial version 20.04 LTS was used).

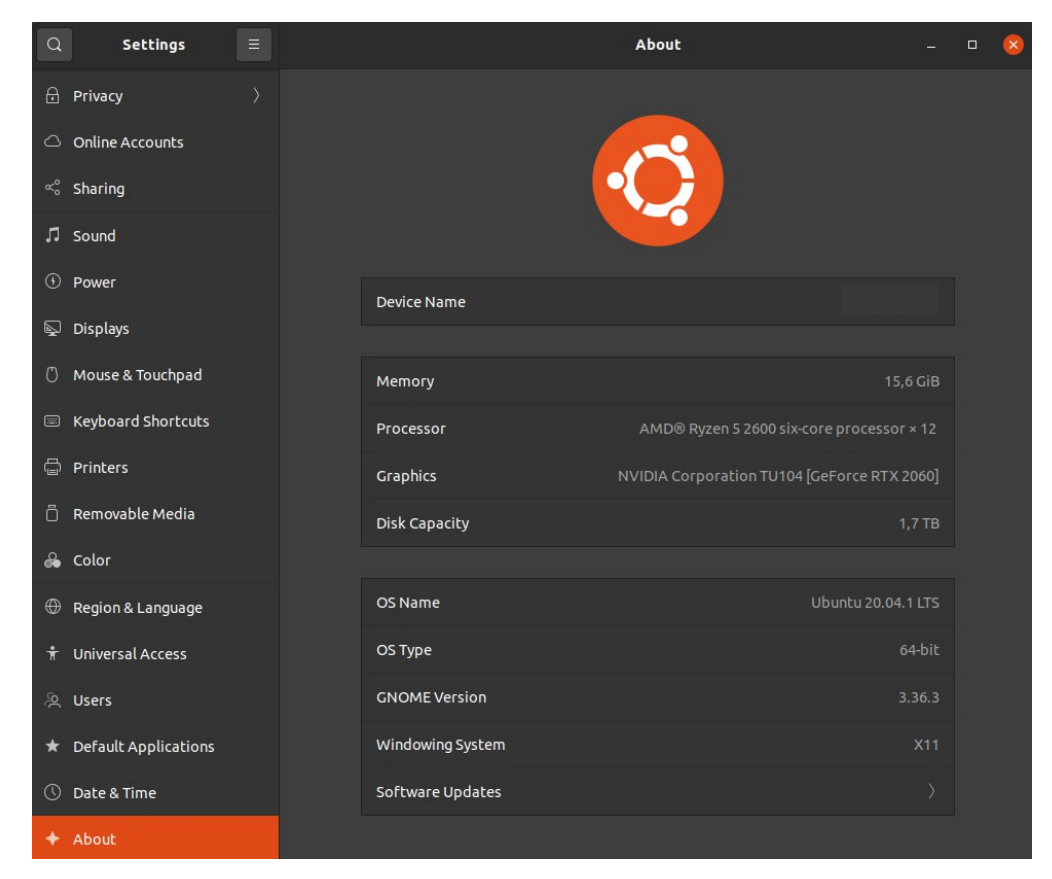

1. In "Settings", click on "About" and then on "Software Updates".

## 2. Add "universe" source in "Ubuntu Software" tab. Click "Close".

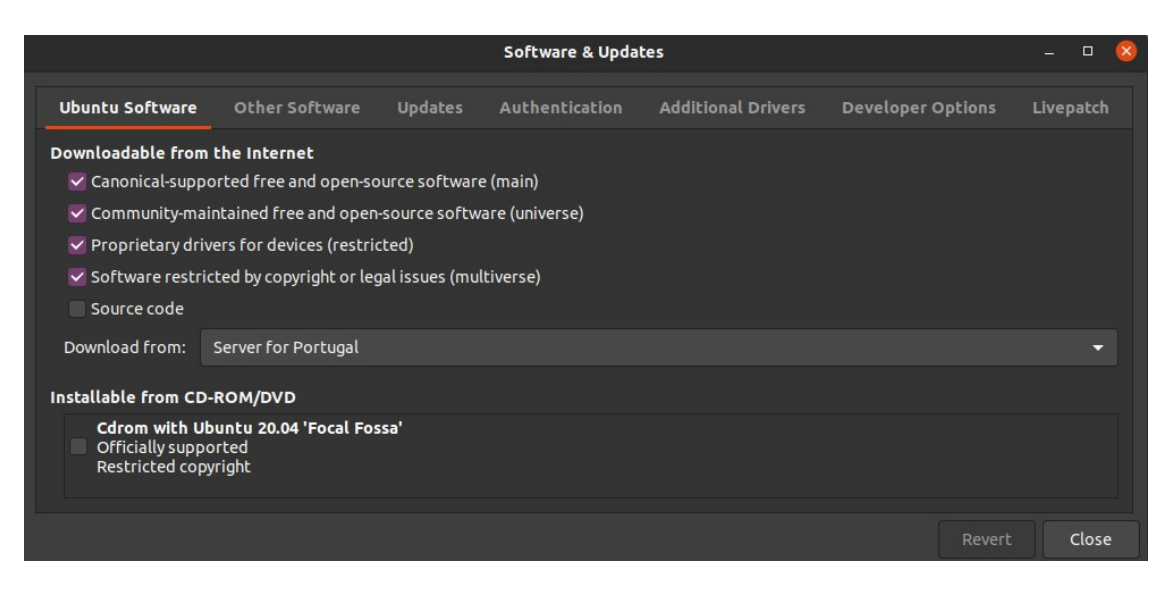

3. Right-click on the link in the <u>tecnico.ovpn</u> configuration file and choose "Save as" *I* "Save target as", or equivalent, to download the file to your computer. Click "Save link as...".

4. Open Terminal App and run the following command:

>\$ sudo apt-get install network-manager-openvpn-gnome

Confirm with "Y".

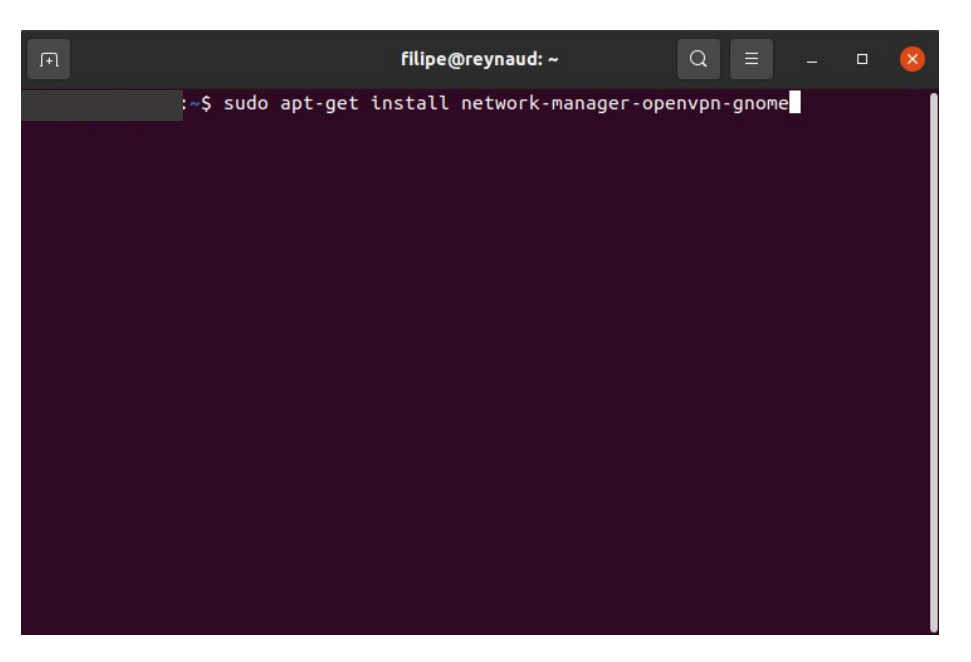

5. Go to **"Settings"** again and click on **"Network"**. Search for the **"+"** icon near **"VPN"** and double click on it.

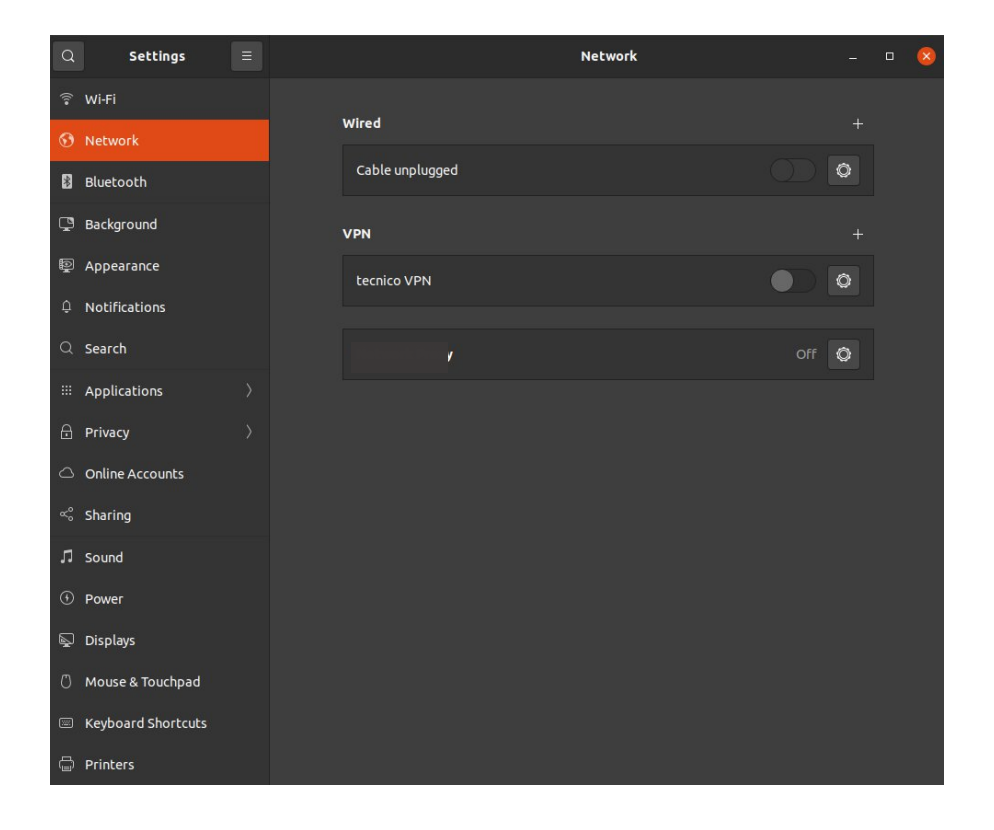

6. Choose the option "Import from file...".

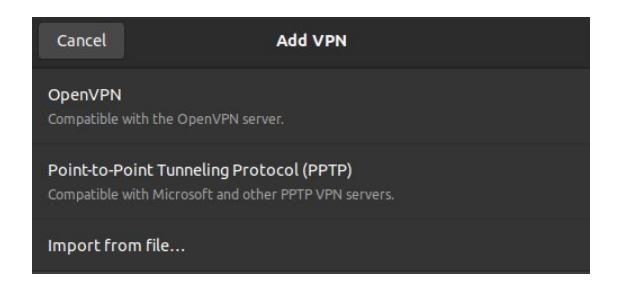

7. Select the previoulsy downloaded file tecnico.ovpn. Click "Open".

| Cancel            | Select file    | to import |      | Q Open     |
|-------------------|----------------|-----------|------|------------|
| 🕚 Recent          |                | esktop 🔸  |      |            |
| ☆ Home            | Name           | Size      | Туре | Modified 👻 |
| 🗖 Desktop         |                |           |      |            |
| Documents         |                |           |      |            |
| Downloads         |                |           |      |            |
| 🎵 Music           |                |           |      |            |
| Pictures          |                |           |      |            |
| 日 Videos          |                |           |      | 26 p.//    |
| + Other Locations |                |           |      |            |
|                   |                |           |      |            |
|                   |                |           |      |            |
|                   | 📄 tecnico.ovpn | 3,5 kB    | Text | 08:59      |
|                   |                |           |      |            |
|                   | 15. Sprg       | nerte     |      | -02:05     |

- 8. Fill in the authentication fields:
  - a. **"User name"**: insert istxxxx@tecnico.ulisboa.pt, where istxxxxx corresponds to the Técnico ID.
  - b. "Password ": insert the password associated with Técnico ID.

| Cancel   |                | Add VPN                  |            | Add |
|----------|----------------|--------------------------|------------|-----|
| Identity | IPv4 IPv6      |                          |            |     |
| Name     | tecnico        |                          |            |     |
| Gene     | eral           |                          |            |     |
|          | Gateway        | vpn.tecnico.ulisboa.pt   |            |     |
| Auth     | entication     |                          |            |     |
|          | Туре           | Password                 | •          |     |
|          | User name      | istid@tecnico.ulisboa.pt |            |     |
|          | Password       |                          | <b>4</b> 8 |     |
|          | CA certificate | 🗏 tecnico-ca.pem         | e          |     |
|          |                |                          |            |     |
|          |                |                          |            |     |
|          |                |                          |            |     |
|          |                |                          |            |     |
|          |                |                          | 🗙 Advanced |     |
|          |                |                          |            |     |

9. Turn on the connection created.

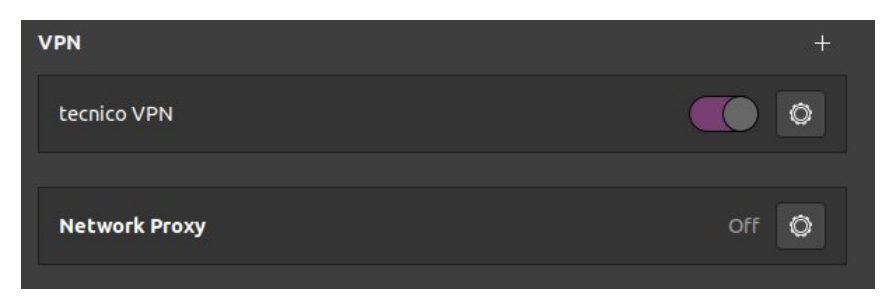

10. Set up is complete.

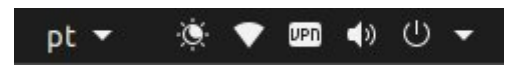